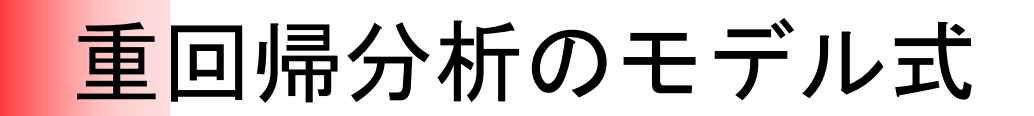

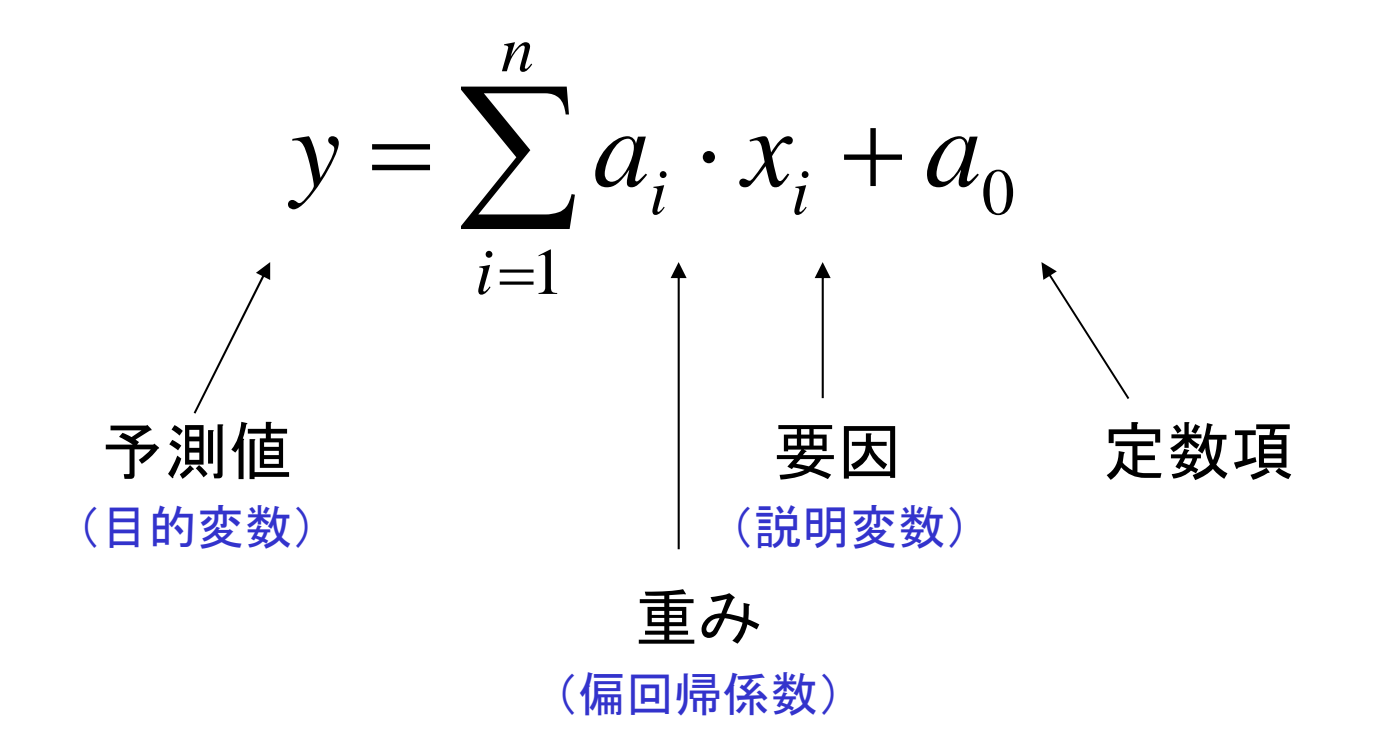

## Excelを用いた重回帰分析

$$\mathbf{y} = \mathbf{a}_0 + \mathbf{a}_1 \times \mathbf{x}_1 + \mathbf{a}_2 \times \mathbf{x}_2$$

 $\mathbf{y} \mathbf{x}_1 \mathbf{x}_2$ 

| _  |     |        |
|----|-----|--------|
| 売上 | 広告費 | 営業担当者数 |
| 8  | 5   | 6      |
| 9  | 5   | 8      |
| 13 | 7   | 10     |
| 11 | 5   | 11     |
| 14 | 8   | 12     |
| 17 | 12  | 13     |

## 回帰分析の実行方法

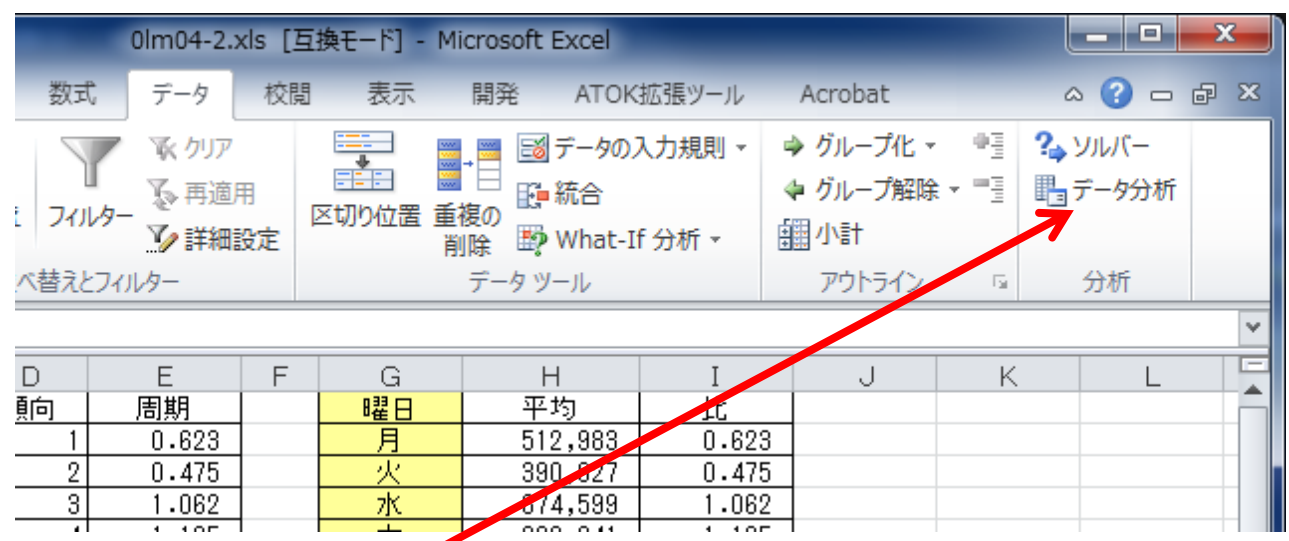

「データ」タブを選んで、 右側のメニューから「データ分析」を選択

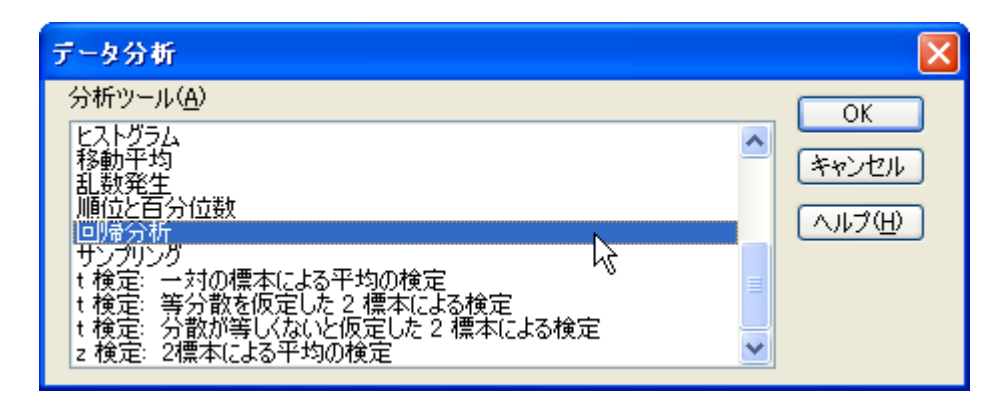

「回帰分析」を選択

#### 回帰分析 入力元 OK 入力 Y 範囲(Y): \$B\$3:\$B\$9 キャンセル 入力 X 範囲(X): \$C\$3:\$D\$9 5 ヘルプ(日) ▼ ラベル(L) 定数に0を使用(Z) □ 有意水準(0) 95 8 出力オブション・ к. 〇一覧の出力先(S): 新規又は次のワークシート(P) 新規ブック(W) 残差 ▼ 残差(R) ■ 残差グラフの作成(D) □ 標準化された残差(T) ─ 観測値グラフの作成の 正規確率 正規確率グラフの作成(N)

回帰分析の入力画面

| 回帰統計   |       |  |  |  |  |
|--------|-------|--|--|--|--|
| 重相関 R  | 0.988 |  |  |  |  |
| 重決定 R2 | 0.976 |  |  |  |  |
| 補正 R2  | 0.961 |  |  |  |  |
| 標準誤差   | 0.663 |  |  |  |  |
| 観測数    | 6     |  |  |  |  |

分散分析表

|           | 自由度 | 変動     | 分散     | 川された分散 | 有意 F  |
|-----------|-----|--------|--------|--------|-------|
| 回帰        | 2   | 54.682 | 27.341 | 62.236 | 0.004 |
| 残差        | 3   | 1.318  | 0.439  |        |       |
| <u>合計</u> | 5   | 56     |        |        |       |

|      | 係数    | 標準誤差                                                                                                    | t     | P−值   |
|------|-------|----------------------------------------------------------------------------------------------------|-------|-------|
| 切片   | 0.874 | 1.178                                                                                                    | 0.742 | 0.512 |
| 広告費  | 0.679 | 0.163                                                                                                    | 4.166 | 0.025 |
| 営業担当 | 0.638 | 0.172                                                                                                    | 3.703 | 0.034 |
|      |       | and the second second se |       |       |

 $y = a_0 + a_1 \times x_1 + a_2 \times x_2$ 

残差出力

| 観測値 🖻 | 測値 : 売_ | 残差     |
|-------|---------|--------|
| 1     | 8.092   | -0.092 |
| 2     | 9.368   | -0.368 |
| 3     | 12.000  | 1.000  |
| 4     | 11.281  | -0.281 |
| 5     | 13.954  | 0.046  |
| 6     | 17.306  | -0.306 |

アルバイト先の売上データ

### 某居酒屋における〇〇〇〇年3月の売上

| 日  | 売上      | 来客数 | 曜日 | 天気 | 予約数     |
|----|---------|-----|----|----|---------|
| 1  | 579166  | 168 | 月  | 曇り | 21–40   |
| 2  | 264879  | 91  | 火  | 曇り | 0–20    |
| 3  | 687583  | 204 | 水  | 曇り | 21–40   |
| 4  | 731094  | 242 | 木  | 晴  | 21–40   |
| 5  | 987731  | 275 | 金  | 晴  | 81-100  |
| 6  | 1041686 | 293 | 土  | 雨  | 81-100  |
| 7  | 1173588 | 345 | 日  | 晴  | 101-120 |
| 8  | 399229  | 142 | 月  | 晴  | 0–20    |
| 9  | 301613  | 110 | 火  | 晴  | 0–20    |
| 10 | 765529  | 229 | 水  | 晴  | 21–40   |
| 11 | 922090  | 248 | 木  | 晴  | 61-80   |
| 12 | 837385  | 244 | 金  | 晴  | 61-80   |
| 13 | 943239  | 259 | 土  | 晴  | 101-120 |
| 14 | 1236960 | 351 | E  | 晴  | 101-120 |
| 15 | 495375  | 182 | 月  | 雨  | 0-20    |

3月の売上 総売上:24,834,926(円) 総来客数:7,417(人) 1人あたり単価:3,348(円/人) 1日あたり売上:801,127(円/日)

#### 時系列分析の例:傾向成分と周期成分を取り入れて、重回帰分析を行う。

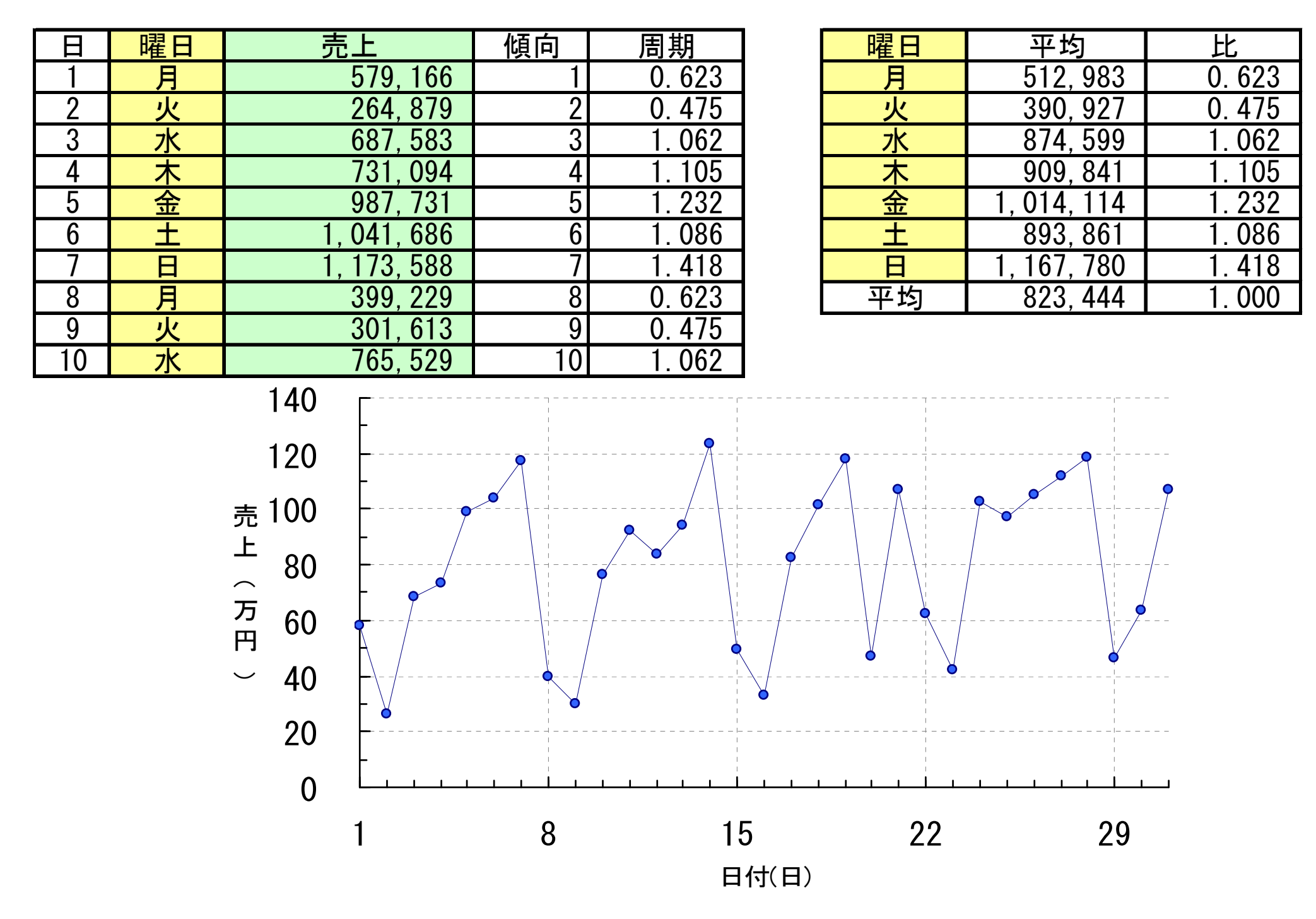

### 重回帰分析を用いる場合のデータの作成例

| E  | 売上          | 月 | 火 | 水 | 木 | 金 | 土 | 日 | 晴 | 曇り | 雨 |
|----|-------------|---|---|---|---|---|---|---|---|----|---|
| 1  | 579, 166    | 1 | 0 | 0 | 0 | 0 | 0 | 0 | 0 | 1  | 0 |
| 2  | 264, 879    | 0 | 1 | 0 | 0 | 0 | 0 | 0 | 0 | 1  | 0 |
| 3  | 687, 583    | 0 | 0 | 1 | 0 | 0 | 0 | 0 | 0 | 1  | 0 |
| 4  | 731, 094    | 0 | 0 | 0 | 1 | 0 | 0 | 0 | 1 | 0  | 0 |
| 5  | 987, 731    | 0 | 0 | 0 | 0 | 1 | 0 | 0 | 1 | 0  | 0 |
| 6  | 1, 041, 686 | 0 | 0 | 0 | 0 | 0 | 1 | 0 | 0 | 0  | 1 |
| 7  | 1, 173, 588 | 0 | 0 | 0 | 0 | 0 | 0 | 1 | 1 | 0  | 0 |
| 8  | 399, 229    | 1 | 0 | 0 | 0 | 0 | 0 | 0 | 1 | 0  | 0 |
| 9  | 301, 613    | 0 | 1 | 0 | 0 | 0 | 0 | 0 | 1 | 0  | 0 |
| 10 | 765, 529    | 0 | 0 | 1 | 0 | 0 | 0 | 0 | 1 | 0  | 0 |
| 11 | 922, 090    | 0 | 0 | 0 | 1 | 0 | 0 | 0 | 1 | 0  | 0 |
| 12 | 837, 385    | 0 | 0 | 0 | 0 | 1 | 0 | 0 | 1 | 0  | 0 |
| 13 | 943, 239    | 0 | 0 | 0 | 0 | 0 | 1 | 0 | 1 | 0  | 0 |
| 14 | 1, 236, 960 | 0 | 0 | 0 | 0 | 0 | 0 | 1 | 1 | 0  | 0 |
| 15 | 495, 375    | 1 | 0 | 0 | 0 | 0 | 0 | 0 | 0 | 0  | 1 |

注意:日曜日は、他の曜日が、0の場合に相当するので、分析データから除く。同様に、天気の雨も除く。

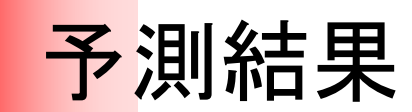

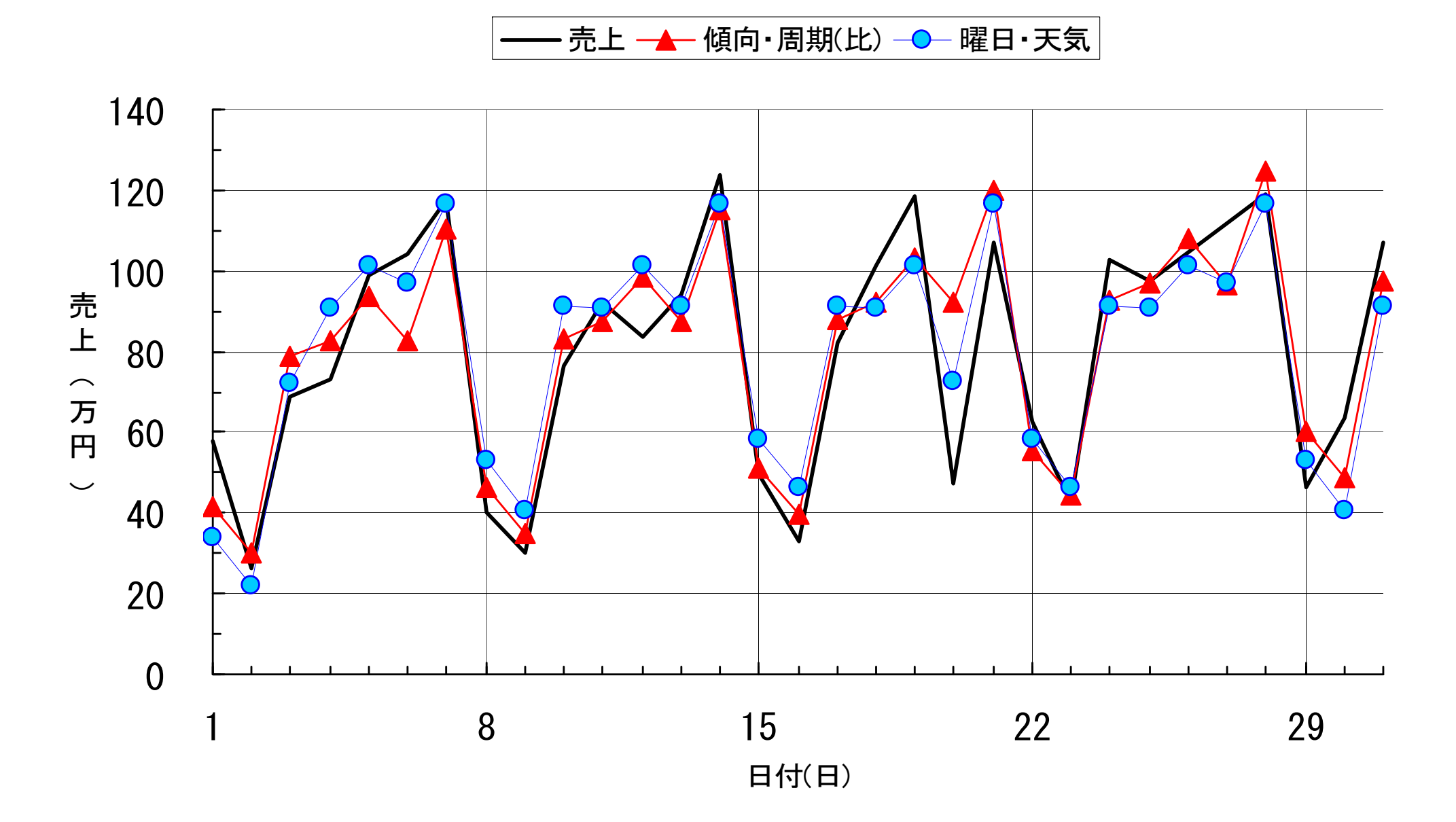

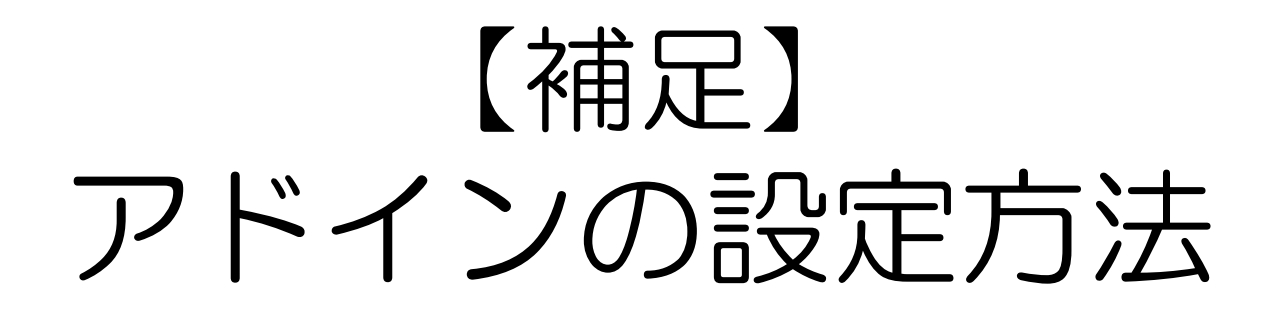

Excel2010 分析ツールの準備

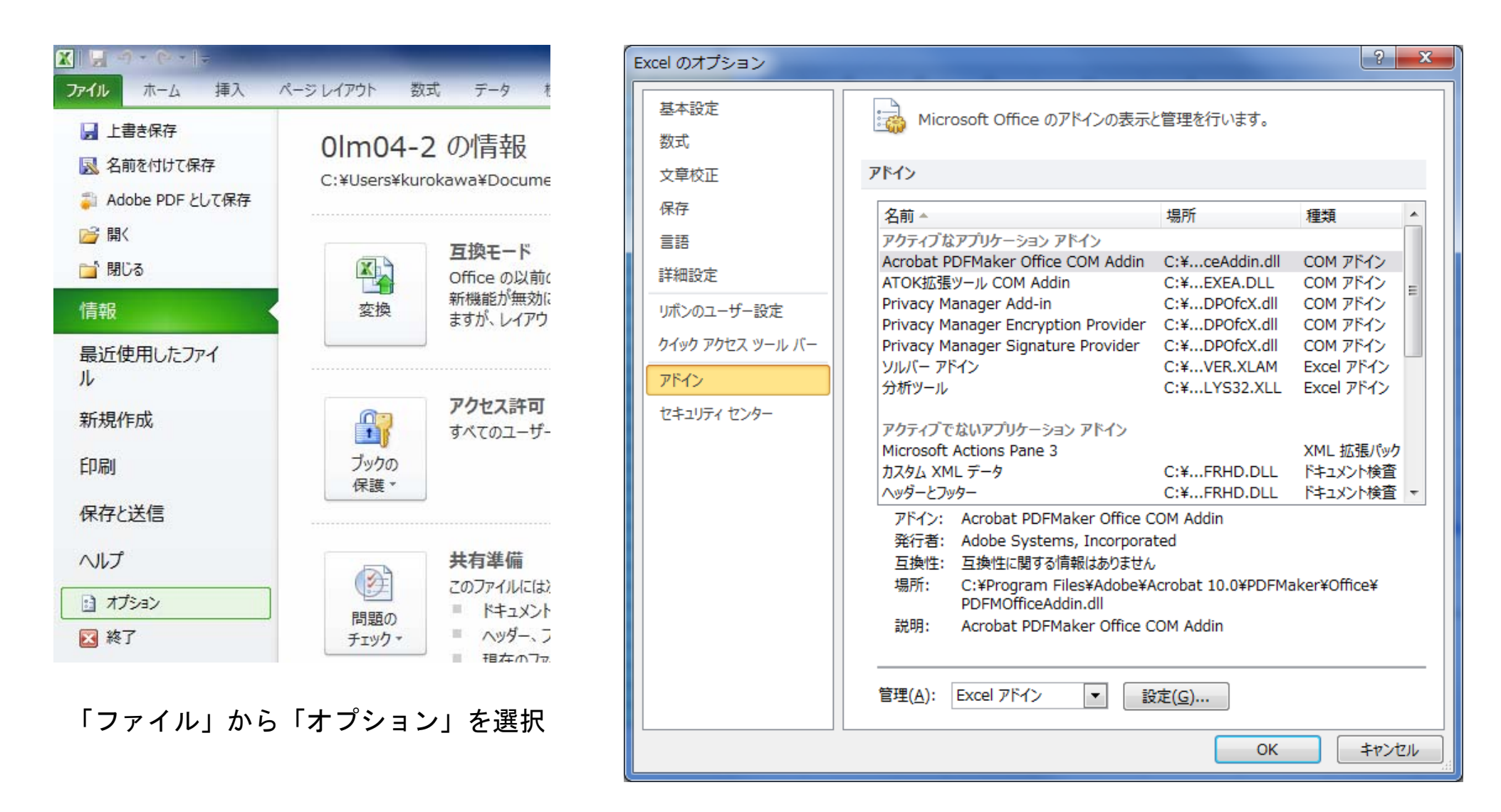

「アドイン」を選択してから右下の「設定」を選択

# Excel2010 データ分析の起動方法

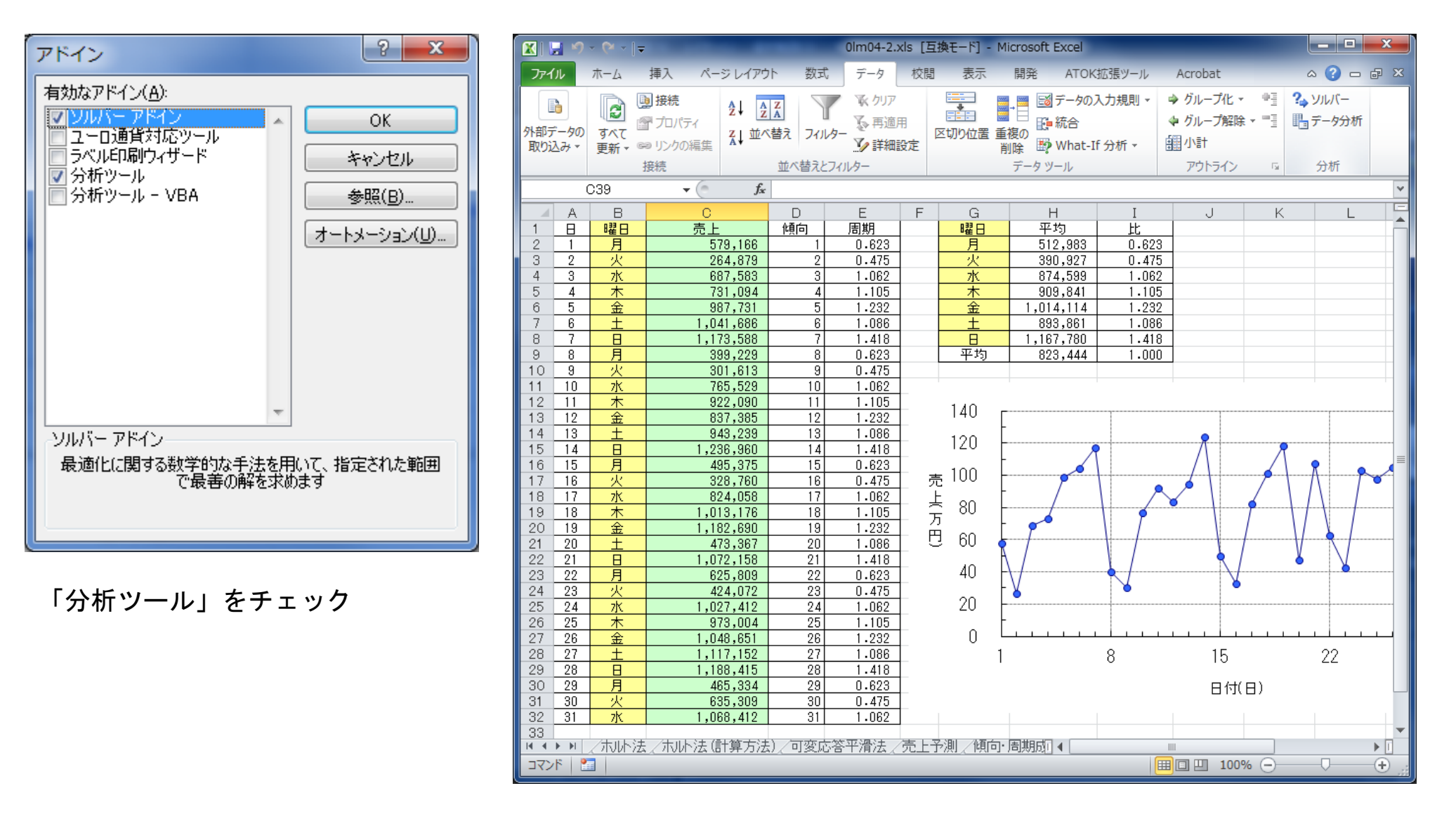

「データ」タブを選んで、右側のメニューから「データ分析」を選択

#### Excel2003以前

| 🛛 Microsoft Excel - Book1.xls |                                                 |                   |                       |                |   |               |                    |            |         |       |
|-------------------------------|-------------------------------------------------|-------------------|-----------------------|----------------|---|---------------|--------------------|------------|---------|-------|
|                               | ファイル(E) ≸<br>⇒///)                              | 扁集( <u>E</u> ) 表示 | ₩2 挿入Φ                | 書式( <u>O</u> ) |   | -N(D)         | データ( <u>D</u> )    | ウル         | /ドウ(₩)  |       |
| : \\/                         | , 八円)<br>11 - 1 - 1 - 1 - 1 - 1 - 1 - 1 - 1 - 1 |                   |                       |                |   | ワークシ          | 一下分析(U)            | <b>``</b>  | _       | e' ×  |
|                               | UNS 明朝                                          | · ·               | <b>1</b> 2 - <b>B</b> | <u>U</u>   ≣ ∃ |   | - אוגי        | ·W                 |            | • 💁 • 🛓 | • • • |
|                               | H9                                              | -                 | fx                    |                |   | マクロ( <u>M</u> | ()                 | •          |         |       |
|                               | A<br>The state                                  | В                 | С                     | D              |   | アドイン          | Φ                  |            | G       |       |
| 1                             | 売上予測                                            |                   |                       |                |   | オプション         | 2( <u>0</u> )      |            |         |       |
| 2                             | 亦逝                                              | 声を                | 庁告書                   | <b>岛素</b> 和力   |   | ウィザー          | ۲W                 | •          |         | _     |
| 3                             | 222                                             | 761.              |                       | 呂未]旦=<br> 者数   |   | 分析ツー          | -ル(D) <sub>N</sub> |            |         |       |
| 4                             | A                                               | 8                 | 5                     | н 20           |   | (             | <b>*</b> 3         |            |         | _     |
| 5                             | В                                               | 9                 | 5                     |                | 8 |               |                    |            |         |       |
| 6                             | С                                               | 13                | 7                     | 1              | 0 |               |                    |            |         |       |
| 7                             | D                                               | 11                | 5                     | 1              | 1 |               |                    |            |         | _     |
| 8                             | E                                               | 14                | 8                     | 1              | 2 |               |                    |            |         | _     |
| 9                             | F                                               | 17                | 12                    | 1              | 3 |               |                    |            |         | _     |
| 10                            |                                                 |                   |                       |                | _ |               |                    |            |         | -11   |
| 12                            |                                                 |                   |                       |                | - |               |                    |            |         | - 1   |
| 13                            |                                                 |                   |                       |                | - |               |                    |            |         |       |
| 14 4                          | ▶ N\売上                                          | -<br>予測/重回        | 帚分析 /                 |                |   | <             |                    |            |         | >     |
|                               | の調整(R) -                                        |                   | イプ(山)・ 丶              | хПО            | A |               | 1 34               | <i>3</i> - | A - ≡   |       |
| עיבר.                         | K                                               |                   |                       |                |   |               | NUM                |            |         |       |
| 112                           |                                                 |                   |                       |                |   |               | ROM                |            |         |       |

| データ分析                                                                                                    |                                                                   |                                  |   |
|----------------------------------------------------------------------------------------------------|-------------------------------------------------------------------|----------------------------------|---|
| <ul> <li>分析ツール(A)</li> <li>ヒストグラム</li> <li>移動平均</li> <li>乱数発生</li> <li>順位と百分位数</li> <li>回帰分析</li> <li>サンプリング</li> <li>t 検定: 一対の標本による平均</li> <li>t 検定: 等分散を仮定した 2 標</li> <li>t 検定: 公散が等しくないと仮定</li> <li>2 検定: 2標本による平均の検え</li> </ul> | の検定<br>の検定<br>季による検定<br>EUた 2 標本による検定<br>E                        | OK<br>(キャンセル)<br>ヘルブ( <u>H</u> ) |   |
| 回帰分析                                                                                                    |                                                                   | 5                                | R |
| 入力元<br>入力 Y 範囲(Y):<br>入力 X 範囲(⊗):                                                                                                    | \$B\$3:\$B\$9 <b>玉</b><br>\$C\$3:\$D\$9 <b>玉</b><br>定数(: 0 を使用(2) | OK<br>キャンセル<br>ふ ヘルプ(H)          |   |

| 入力元<br>入力 Y 範囲(Y):<br>入力 X 範囲(S):<br>▼ ラベル(L) □ 5<br>□ 有意水準(Q) 95                                                  | \$B\$3:\$B\$9<br>\$C\$3:\$D\$9<br>副数に0を使用(Z)<br>%       | L <sub>2</sub> | OK<br>キャンセル<br>ヘルプ( <u>H</u> ) |
|----------------------------------------------------------------------------------------------------|---------------------------------------------------------|----------------|--------------------------------|
| <ul> <li>出力オプション</li> <li>一覧の出力先(S):</li> <li>● 新規又は次のワークシート(P)</li> <li>● 新規ブック(W)</li> <li>■ 新規ブック(W)</li> </ul> |                                                         |                |                                |
| 1922<br>■ 残差(B)<br>■ 標準化された残差(T)<br>正規確率<br>■ 正規確率グラフの作成(N)                                                        | <ul> <li>■ 残差グラフの作成(D)</li> <li>■ 観測値グラフの作成①</li> </ul> |                |                                |

「ツール」から「分析ツール」を選択する。 回帰分析を選択する。

なお、「分析ツール」が項目にない場合は、「アドイン」でチェックして機能をインストールする。